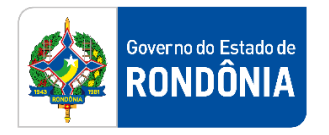

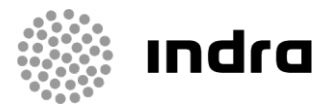

SIGEF/RO – Sistema Integrado de Planejamento e Gestão Fiscal do Estado de Rondônia

# MANUAL DE PROCEDIMENTO DO USUÁRIO

Módulo de Execução Financeira – Conta Garantia

Porto Velho, Fevereiro/2021

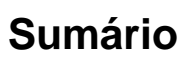

| 1 | Introdu | ıção                                 | 2  |
|---|---------|--------------------------------------|----|
| 2 | Padrão  | de Notação                           | 2  |
| 3 | Proces  | sos de Execução Financeira           | 3  |
| 3 | 8.1 Pro | cesso de Pagamento de Conta Garantia | .4 |
|   | 3.1.1   | PP Outras Retenções                  | .4 |
|   | 3.1.2   | PP Devolução Banco                   | .5 |
|   | 3.1.3   | Listar Preparação Pagamento          | .5 |
|   | 3.1.4   | Listar Preparação Pagamento - Geral  | .6 |

Governo do Estado de RONDÔNIA

## 1 Introdução

Este documento apresenta um estudo analítico do **Processo de Pagamento de Conta Garantia via envio de arquivo Banco do Brasil**, realizado no Módulo de Execução Financeira do SIGEF, de suas funcionalidades, legislação, funções, competências, dimensão e interfaces.

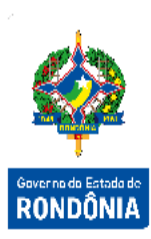

## 2 Padrão de Notação

Os padrões de notação referenciam eventos significativos para a representação gráfica do fluxo de um processo, possibilitando a compreensão pelo público interessado do sincronismo das atividades desenvolvidas, dos recursos humanos, materiais mobilizados e, principalmente, das informações produzidas e disponibilizadas.

Para a correta compreensão, o fluxo do processo deve ser lido no sentido da esquerda para a direita e de cima para baixo, seguindo-se a direção das setas que ligam os eventos ali representados.

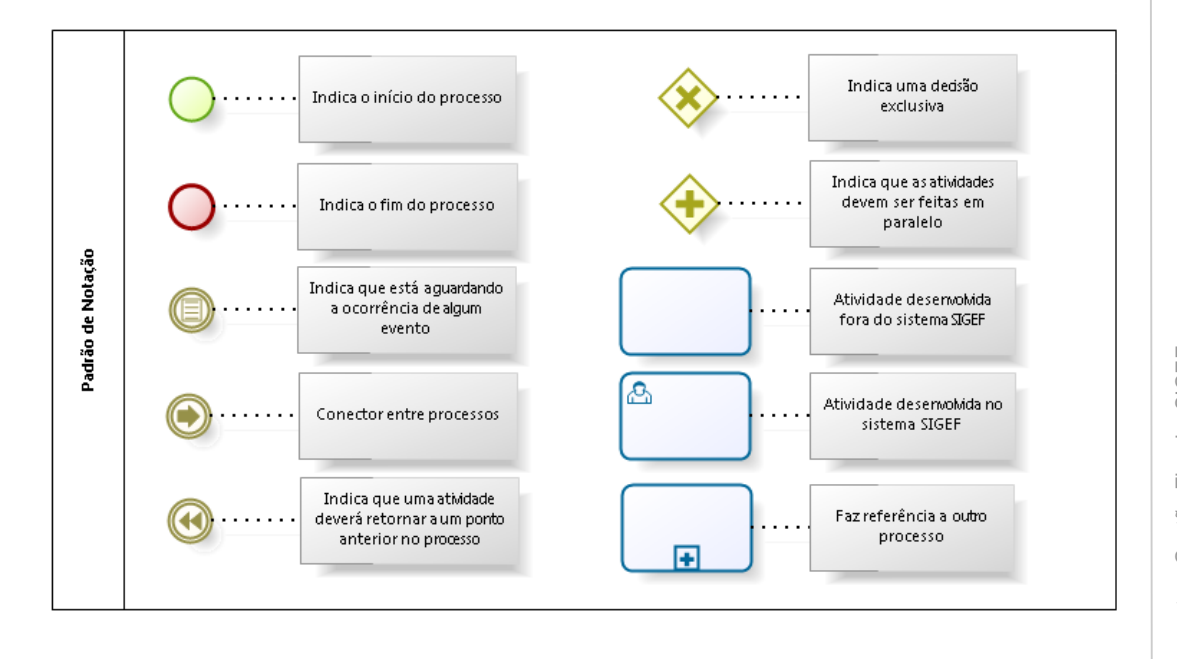

Os Padrões de Notação utilizados nos fluxos do processo são os que seguem:

#### bizogi Modeler

Nos próximos tópicos, logo após a demonstração do fluxo de cada processo, serão descritos os procedimentos, seus aspectos técnicos, unidades envolvidas, bem como a indicação da funcionalidade que os automatizam no SIGEF.

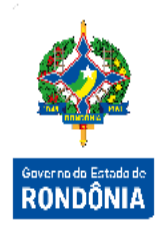

## 3 Processos de Execução Financeira

O módulo de Execução Financeira (FIN) é um dos módulos responsáveis pelo gerenciamento da utilização de recursos financeiros, visando atender à realização efetiva dos gastos públicos para a realização dos projetos e/ou atividades atribuídas às Unidades Orçamentárias pelo Orçamento.

O processo de pagamento refere-se ao terceiro estágio da Despesa, que consiste na entrega do devido numerário ao credor pelo ente público e só pode ser efetuado após o seu regular processo de certificação e liquidação. É um processo que gerencia tanto a emissão dos documentos de Preparação Pagamento (PP), Ordem Bancária (OB) e documentos relativos às retenções de tributos, quando for o caso, assim como a liberação, envio e processamento de retorno referentes ao arquivo de integração com o banco.

#### 3.1 Processo de Pagamento de Conta Garantia

Gaver no de Estado de RONDÔNIA

Conta Garantia é o pagamento de uma retenção, feito por uma empresa prestadora de serviços de pessoal ao estado, por meio de boleto gerado pelo Banco do Brasil.

É a garantia que, caso a empresa decrete falência, o estado terá recurso para pagar os funcionários desta.

#### 3.1.1 PP Outras Retenções

Para realizar o pagamento de Conta Garantia, o usuário da UG deve utilizar a funcionalidade "PP Outras Retenções".

| * Data Referência         | 2 | * Tipo   | Ordem Bancária   |          | ~                 | •   |   |  |
|---------------------------|---|----------|------------------|----------|-------------------|-----|---|--|
| nidade Gestora / Gestão   | 0 | npo      | Tipo Retenção    |          |                   | 1   |   |  |
| * Retenção                | 0 | Nota F   | mpenho Original  |          |                   |     |   |  |
| Fonte Recurso             |   | - Hota E | * Favorecido     |          |                   | ?   |   |  |
| omicílio Bancário Destino |   | ?        | Tipo Serviço     | Pagto Qu | uitação Eletrônio | a 🔍 | ~ |  |
| Valor Principal           |   |          | ID Depósito      |          |                   |     |   |  |
| Multas                    |   |          | PP Multas        | 2021PP   |                   | ?   |   |  |
| Juros / Encargos          |   | PP       | Juros / Encargos | 2021PP   |                   | ?   |   |  |
| Código Finalidade         |   |          |                  | ~        |                   |     |   |  |
| * Observação              |   |          |                  |          |                   |     |   |  |

Confirmar Limpar Ajuda Fechar

Informe a Data de Referência do pagamento, o Tipo de Ordem Bancária, a Unidade Gestora/Gestão responsável, o Favorecido, o ID Depósito e a Retenção desta despesa. Preencha os demais dados e para confirmar a operação, pressione em **Confirmar**.

Em seguida, será apresentada uma tela de consolidação da entrada de dados. Caso alguma informação esteja incorreta, selecione a opção Voltar. Caso tudo esteja correto, selecione Incluir para confirmar a transação.

Ao cadastrar uma PP, o sistema gera um número sequencial por UG.

### 3.1.2 PP Devolução Banco

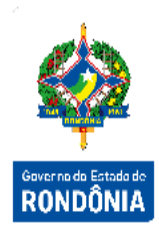

Quando ocorrer rejeição do banco, o usuário deverá refazer estes pagamentos utilizando a funcionalidade "**PP Devolução Banco**".

| courgo carras              |                        |     |        | _                      |   |     |
|----------------------------|------------------------|-----|--------|------------------------|---|-----|
| * Data Referência          |                        | (?) | * Un   | idade Gestora / Gestão |   | (?) |
| * Guia Recebimento         | 2021GR                 | ?   |        | Valor                  |   |     |
| PP Devolvida               |                        |     | Tipo F | Preparação Pagamento   |   |     |
| Tipo Serviço               | Crédito conta-corrente | ~   |        | Tipo Ordem Bancária    |   | ~   |
| Favorecido                 |                        |     |        |                        |   | ?   |
| Procurador/Cessionário     |                        |     |        |                        |   | ?   |
| Domicílio Bancário Destino |                        | ?   | )      |                        |   |     |
| Código INSS                | ?                      |     |        | Código IRRF            |   | 1   |
| Identificador INSS         |                        |     |        |                        |   |     |
| Competência INSS / GRU     | ✓ /                    |     |        | ID Depósito            |   |     |
| Código GRU Depósito        |                        |     |        | Número Referência      |   |     |
| Código Pagamento/ Receita  |                        |     |        | Período de Apuração    | ? |     |
| Código Finalidade          |                        |     | ~      | Data Vencimento        | ? |     |
| * Observação               |                        |     |        |                        |   |     |
|                            |                        |     |        |                        |   |     |
|                            |                        |     |        |                        |   |     |

Preencha os campos relativos à identificação da Preparação de Pagamento Devolução Banco. Quando a Retenção for do Tipo Conta Garantia informe o ID Deposito para comprovar o Identificador de Depósito.

Para confirmar a operação, pressione em **Confirmar**. Em seguida, será apresentada uma tela de consolidação da entrada de dados. Caso alguma informação esteja incorreta, selecione a opção **Voltar**. Caso tudo esteja correto, selecione **Incluir** para confirmar a transação.

### 3.1.3 Listar Preparação Pagamento

Para acompanhar as PPs cadastradas no SIGEF, o usuário pode utilizar a funcionalidade "Listar Preparação Pagamento".

|                                                                           | Listar Preparação Pagamento |           |                                                                             |                         |                     |                     |  |
|---------------------------------------------------------------------------|-----------------------------|-----------|-----------------------------------------------------------------------------|-------------------------|---------------------|---------------------|--|
| * UG / Gestão<br>Número<br>Data Início<br>Vencimento Código Barras Início | 2021PP                      | ?         | Favorecido<br>Transação<br>Data Término<br>Vencimento Código Barras Término | ?<br>?<br>?             | Confirmar           |                     |  |
| Tipo PP                                                                   | Geral                       | ````      | <ul> <li>Situação</li> </ul>                                                |                         | ~                   | Governo do Estado o |  |
| Tipo Serviço                                                              |                             | ```       | <ul> <li>Código Finalidade</li> </ul>                                       |                         | ~                   | RONDÔNL             |  |
| Número Ordem Bar                                                          | ncária Fa                   | avorecido | Nota Empenho                                                                | Favorecido Nota Empenho | Valor               |                     |  |
|                                                                           |                             |           |                                                                             |                         |                     |                     |  |
|                                                                           |                             |           |                                                                             |                         |                     |                     |  |
|                                                                           |                             |           |                                                                             |                         |                     |                     |  |
|                                                                           |                             |           |                                                                             |                         |                     |                     |  |
|                                                                           |                             |           |                                                                             |                         |                     |                     |  |
| * Preenchimento obrigatório                                               |                             |           |                                                                             |                         |                     |                     |  |
|                                                                           |                             |           |                                                                             | Imprimir                | Limpar Aiuda Fechar |                     |  |

Essa transação permite listar as Preparações de Pagamentos cadastradas no sistema por vários critérios. Preencha as informações solicitadas e pressione em **Confirmar**. O sistema irá listar os respectivos atributos que atendam integralmente ao critério informado, possibilitando em seguida, a impressão de relatório, selecionando **Imprimir**. Um clique na coluna Número permite o detalhamento da Preparação de Pagamento e um clique na coluna Ordem Bancária permite o detalhamento da mesma.

#### 3.1.4 Listar Preparação Pagamento - Geral

A transação "Listar Preparação Pagamento – Geral" permite que o Órgão Central liste as Preparações de Pagamentos cadastradas no sistema por vários critérios.

|                               |                | Listar Preparação Pa | gamento - Geral   |                |         |          |               |           |
|-------------------------------|----------------|----------------------|-------------------|----------------|---------|----------|---------------|-----------|
| UG / Gestão                   | ?              |                      |                   | Favorecido     |         | ?        | $\mathcal{Q}$ | Confirmar |
| Número                        | 2021PP         |                      |                   | Transação      | ?       |          |               |           |
| Data Início                   | ?              |                      |                   | Data Término   |         | ?        |               |           |
| ncimento Código Barras Início | ?              |                      | Vencimento Código | Barras Término |         | ?        |               |           |
| Tipo PP                       | Geral 🗸        |                      | Tipo              | Ordem Bancária |         | ~        |               |           |
| Situação                      |                | ~                    | •                 | Tipo Serviço   |         | ~        |               |           |
| Código Finalidade             |                | •                    | •                 | Fonte Recurso  |         | ?        |               |           |
| G / Gestão Número             | Ordem Bancária | Favorecido           | Nota Empenho      | Favorecido NE  |         |          | Valo          | 1         |
|                               |                |                      |                   |                |         |          |               |           |
|                               |                |                      |                   |                |         |          |               |           |
|                               |                |                      |                   |                |         |          |               |           |
|                               |                |                      |                   |                |         |          |               |           |
|                               |                |                      |                   |                |         |          |               |           |
|                               |                |                      |                   |                |         |          |               |           |
|                               |                |                      |                   |                |         |          |               |           |
| Preenchimento obrigatório     |                |                      |                   |                |         |          |               |           |
|                               |                |                      |                   |                |         |          |               |           |
|                               |                |                      |                   | Impri          | mir Lin | npar Aju | uda           | Fechar    |
|                               |                |                      |                   |                |         |          |               |           |

Preencha as informações solicitadas. Após, pressione em **Confirmar**. O sistema irá listar os respectivos atributos que atendam integralmente ao critério informado, possibilitando em seguida, a impressão de relatório, selecionando **Imprimir**. Um clique na coluna Número permite o detalhamento da Preparação de Pagamento e um clique na coluna Ordem Bancária permite o detalhamento da mesma.

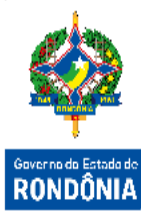

## Detalhamento das situações da **Preparação Pagamento**:

| A Pagar                | Preparação Pagamento Emitida sem associação em Ordem Bancária.          |  |  |  |  |  |  |
|------------------------|-------------------------------------------------------------------------|--|--|--|--|--|--|
| Cancelada              | Preparação Pagamento Cancelada pelo usuário.                            |  |  |  |  |  |  |
| Cancelada Banco        | Preparação Pagamento cancelada pelo banco, motivo cancelamento na GR.   |  |  |  |  |  |  |
| Confirmada Pagamento   | Preparação Pagamento com pagamento confirmado pelo                      |  |  |  |  |  |  |
| Banco                  | banco.                                                                  |  |  |  |  |  |  |
| Não Confirmada Banco   | Preparação Pagamento sem retorno do banco confirmando<br>pagamento.     |  |  |  |  |  |  |
| Resolvida por NE       | Preparação Pagamento informada na transação Estorno de<br>Empenho Pago. |  |  |  |  |  |  |
| Resolvida por outra PP | Preparação Pagamento devolvida e pagamento refeito.                     |  |  |  |  |  |  |